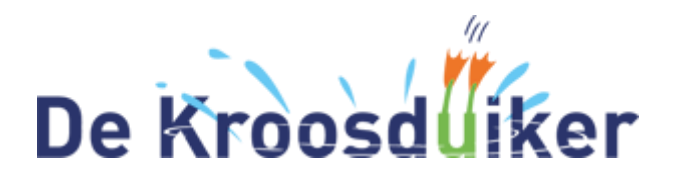

Locatie Noord Torenstraat 5 1551 BK Westzaan Tel.: 075 – 628 5761

Locatie Zuid Roerdompstraat 41 1551 GJ Westzaan Tel: 075 – 616 9922

Beste ouder(s)/verzorger(s),

Om het nieuws van onze school met u te delen, maken wij gebruik van een app: De Kroosduiker/-Schoolpraat-app. In deze app maken wij gebruik van een persoonlijk-account zodat onze informatie alleen komt bij de personen waarbij het hoort. Via dit persoonlijke account bent u in één keer automatisch ingelogd voor uw kind(eren) voor nu en voor alle toekomstige jaren.

Op de volgende bladzijde vindt u een kort stappenplan om de app te installeren om vervolgens een account aan te maken en in te loggen.

Team De Kroosduiker

Stap 1: Het downloaden van de app;

Stap 2: Het aanmelden van uzelf/kind wanneer de app geïnstalleerd is.

#### Stap 1: het downloaden van de app

#### Android toestel:

Ga voor Android (o.a. Samsung) naar de **Play Store** en typ **Kroosduiker** in het zoekbalkje bovenaan en download de app.

## iPhone:

Ga voor **iPhone** (Apple) naar de **App Store**, **typ Zaan Primair** en download de app.

## iPad:

Ga voor **iPad** (Apple) naar de **App Store**, **4 typ Zaan Primair** en download de app.

# Zet de filter op: 'alleen iPhone'!

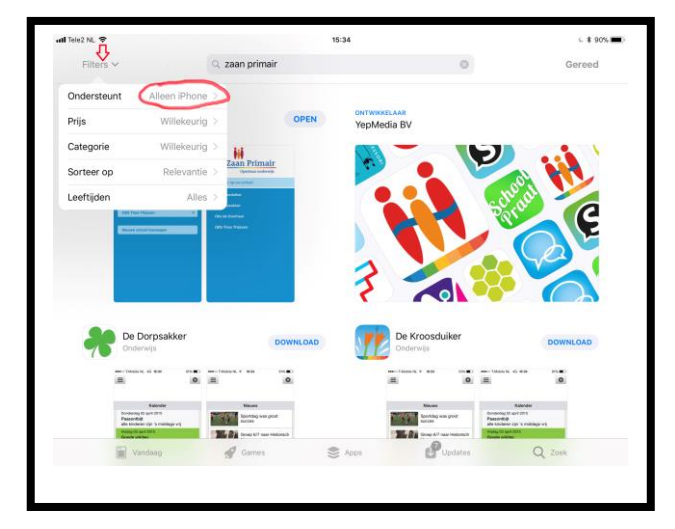

**Open de app** nadat deze klaar is met downloaden.

Zoek in de lijst met scholen en klik voor locatie **De Kroosduiker**.

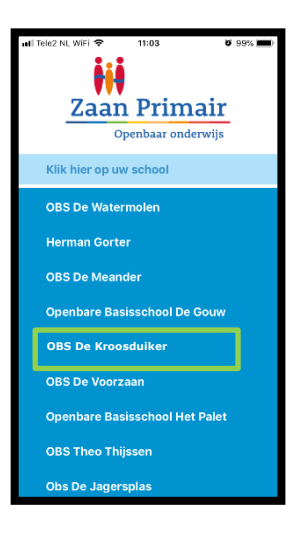

Vervolgens opent de app zich op de startpagina van de school en volgt stap 2. Dit omdat u op deze manier groepsberichten kunt ontvangen.

#### Stap 2

| <ol> <li>Als u de app opent op uw telefoon, dan<br/>krijgt u dit scherm in beeld.</li> </ol>                                                | Nieuws                                                                      |
|----------------------------------------------------------------------------------------------------|-----------------------------------------------------------------------------|
| U moet dan eerst klikken op > Account<br>aanmaken.<br>Allereerst wordt het mailadres gevraagd<br>waarop u bij de <u>school bekend bent.</u> | Inloggen<br>Gebruik je accountgegevens om hier in te loggen.<br>E-mailadres |
|                                                                                                    | Account aanmaken Inloggen<br>Wachtwoord vergeten?                           |
| Stap 2:                                                                                                    | Updaten                                                                     |
| U krijgt nu een nieuw scherm waar u een account<br>kunt aanmaken.                                                                           | Account aanmaken<br>Hier kunt u een account aanmaken                        |
|                                                                                                    | Vooroaam                                                                    |

Na het invullen van uw gegevens, klikt u rechts onderaan op > Account aanmaken

Belangrijk is dat u uw wachtwoord goed opslaat ergens. Wij kunnen dit niet voor u resetten.

#### Stap 3:

U ontvangt nu <mark>een activatiemail</mark> in uw eigen mail inbox. (Mocht u geen mail hebben gekregen, kijk dan in uw spam-mail.)

Klik in de mail op > Activeren

U krijgt dan direct een melding of uw adres op de whitelist staat.

oornaam

Tussenvoegsel

Achternaam

E-mailadres

Herhaal e-mailadres

Wachtwoord

| Theurs                        |                    | Stap 4:                |
|-------------------------------|--------------------|------------------------|
| Inloggen                      |                    | ·                      |
| Gebruik je accountgegevens om | hier in te loggen. | U kunt nu inloggen met |
| E-mailadres                   |                    |                        |
|                               |                    |                        |
|                               |                    | dw emanadies en eigen  |
|                               |                    | wachtwoord.            |
| Wachtwoord                    |                    | wachtwoord.            |
| Wachtwoord                    |                    | wachtwoord.            |
| Wachtwoord                    |                    | wachtwoord.            |

Krijgt u een melding dat u niet op de Whitelist\* staat? Probeer dan eerst even of u toch in kunt loggen. Neem anders contact op met administratie van de school:

Monique van den Bergh: <u>m.vandenbergh@zaanprimair.nl</u>

\*In de whitelist staan alle e-mailadressen die in onze schooladministratie bekend zijn.